## **Outlook Auto Archiving of Emails**

## Turn off AutoArchive

By default, Outlook will autoarchive your email every 14 days. The archive is stored on your local computer hard drive and not on the CNF fileserver. So, ar chived emails are not backed up.

## **Outlook 2010 for Windows**

- 1. Start Outlook
- 2. Click the File tab
- 3. Click Options. The Outlook Options dialog box will open with the General tab displayed.
- 4. Click Advanced.
- 5. Click AutoArchive Settings
- 6. Make sure there is NOT a check next to Run AutoArchive every \_\_ days. (It may already be unchecked.)
- 7. Click OK twice (to close both dialog boxes).

## **Restore Archived Emails**

- 1. On the File menu, click Import and Export
- 2. Click Import from another program or file. Click Next
- 3. Click Personal Folder File (.pst). Click Next
- 4. In the File to import box, change the default file name in the path from backup.pst to the name of the archive.pst file you're importing from. Click Next

a. For Windows 7, you want to restore C:\Users\<username>\AppData\Local\Microsoft\Outlook\archive.pst

- 5. Click the folder to import from. If you want, click Include subfolders.
- 6. Specify how you want Outlook to handle duplicate items
- 7. Click Import items into the same folder in, and then click the folders with the same name as the folders you're importing from.
- 8. Click Finish

You can instead, if you only want to unarchive some subset of emails in a folder, simply drag items from the Archive Folders to the original folders in the F older List.